Office Of Individual and Family Affairs

#### AMPM 963 and 964

Note: Test data/information is displayed in the screenshots listed in this document

To create a new AMPM Record, Providers can navigate to https://qmportal.azahcccs.gov/ and log in.

### **Table of Contents**

| 1. | AHCCCS Users        | . 1 |
|----|---------------------|-----|
| 2. | 963 Master Registry | . 3 |
| 3. | 964 Master Registry | . 4 |
| 4. | Search and Export   | . 6 |

## **1. AHCCCS Users**

• Log in as an AHCCCS user and click on the link titled OIFA in the lefthand navigation menu.

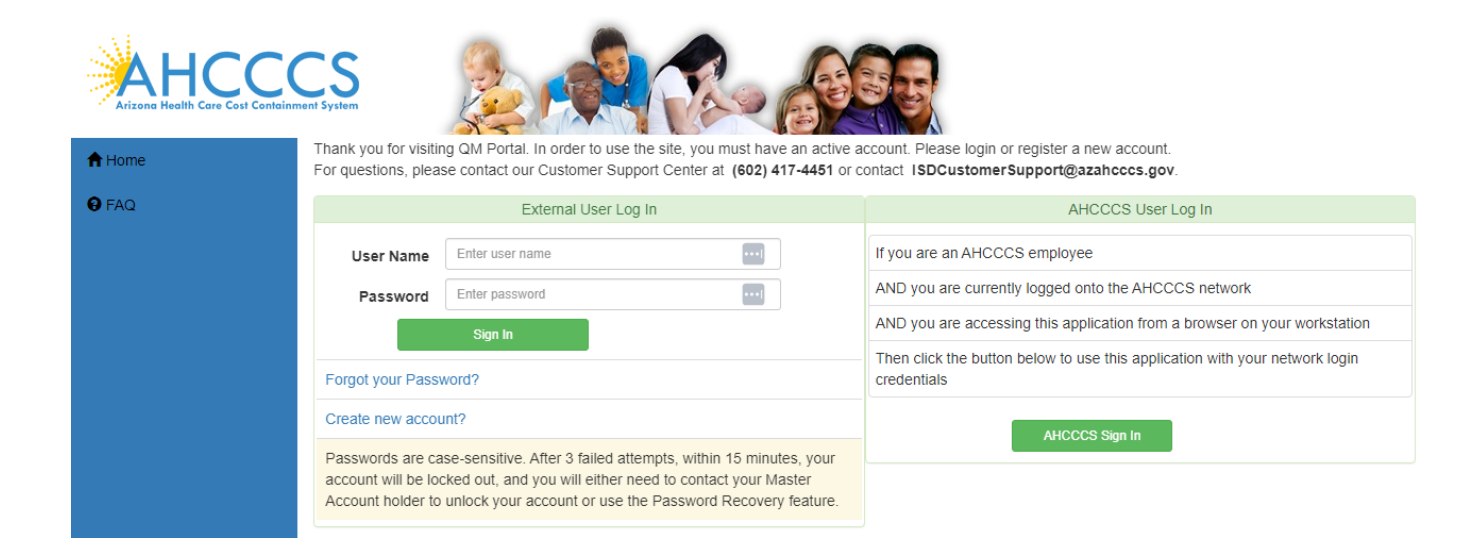

# QuickStart Guide

Office Of Individual and Family Affairs

AMPM 963 and 964

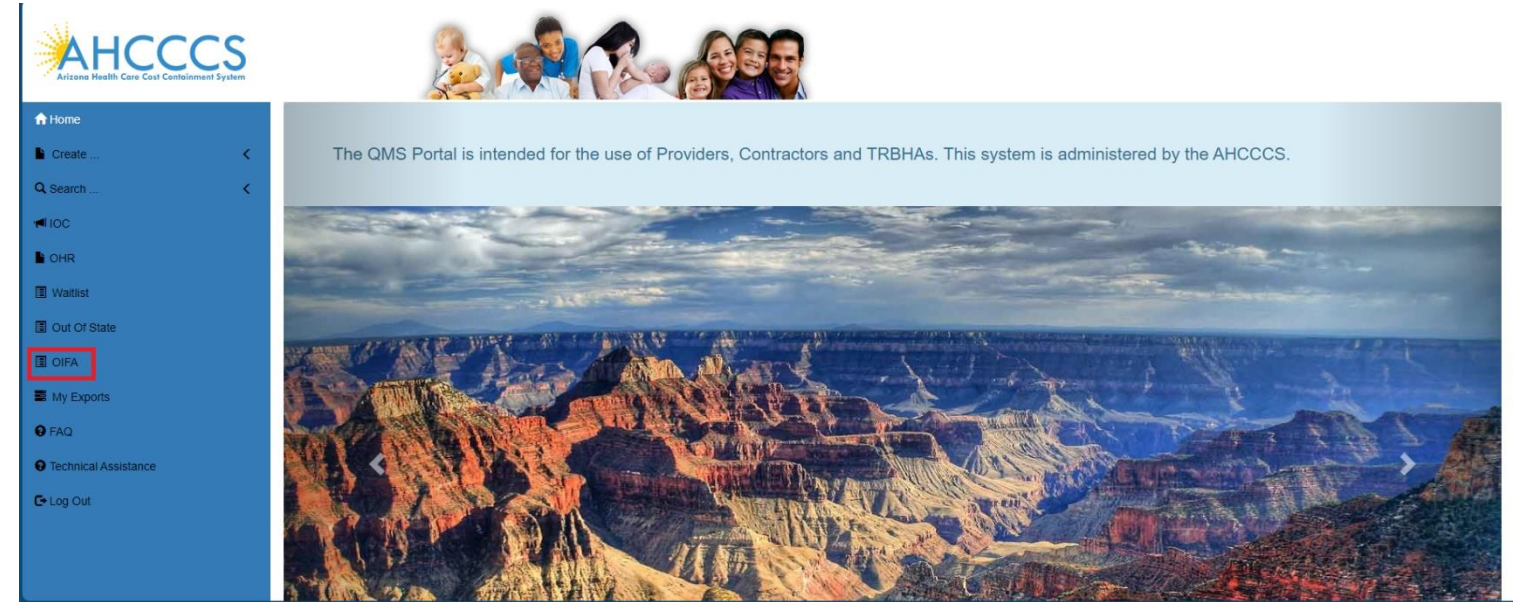

- A landing page will display several options:
  - Add 963 Master Registry
  - Add 964 Master Registry
  - Search All

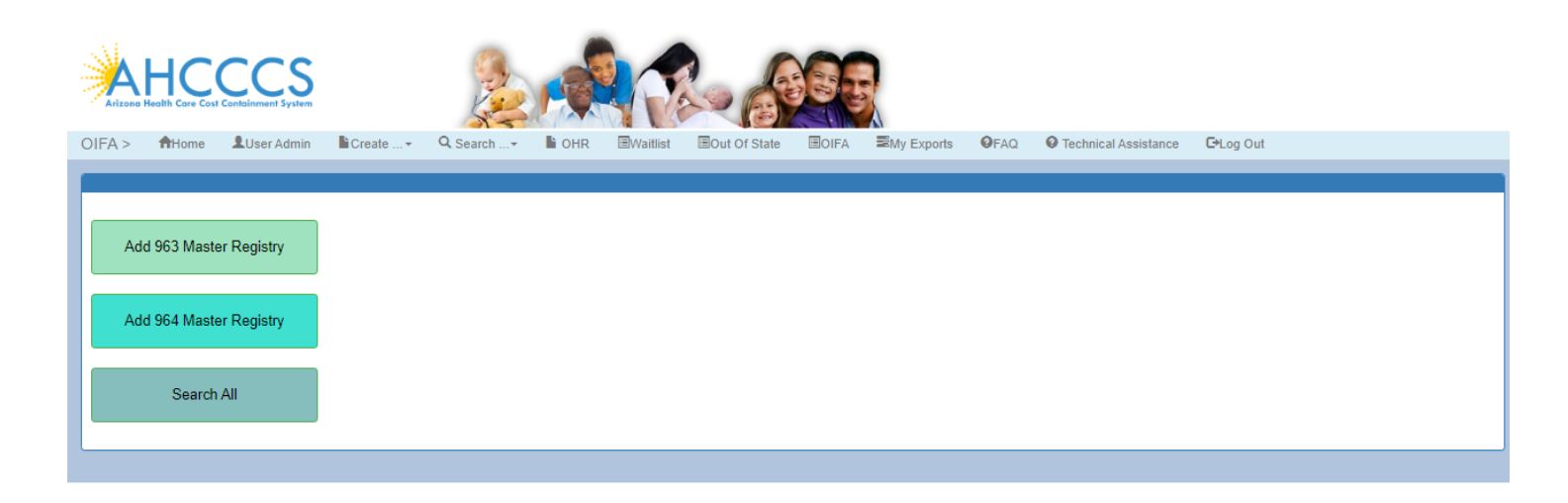

AHCCCS, 801 E. Jefferson Street, Phoenix, AZ 85034 Privacy Policy | Contact AHCCCS | HIPAA | @Copyright AHCCCS

# **QuickStart Guide**

Office Of Individual and Family Affairs

# 2. 963 Master Registry

- Click on the Add 963 Master Registry option to add 963 master records.
- Enter data into the 963 Master Registry and click on the Save button to save the data.
- The saved record appears in a grid with an option to delete the record.

|       | A F     | HCC<br>alth Care Cost Contai |        | S           | and the second second s |           | R           |                | 35             |                   |                        |                 |
|-------|---------|------------------------------|--------|-------------|----------------------------------------------------------------------------------------------------|-----------|-------------|----------------|----------------|-------------------|------------------------|-----------------|
| OIFA  | / >     | A Home                       | Create | Q Searc     | h+ ៧ IOC                                                                                                    | OHR 🗎     | Waitlist    | Out Of State   |                | / Exports 🛛 😯 FAQ | C Technical Assistance | 🕞 Log Out       |
|       |         |                              |        |             |                                                                                                    |           |             |                |                |                   |                        |                 |
| (     | g       | 963 Master                   |        | 964 Master  |                                                                                                    | Search    |             |                |                |                   |                        |                 |
|       |         |                              |        |             |                                                                                                    | AMF       | PM 963 P    | RSS Mast       | er Registry    | ,                 |                        |                 |
|       |         |                              |        |             |                                                                                                    | 7 (17)    | 100001      |                | critegiony     |                   |                        |                 |
| PDQ   | S Train | ing Program Nar              | mo:    |             |                                                                                                    |           |             |                |                |                   |                        |                 |
| T T C |         | ing i rogram va              | 110.   | PRSSTrgProg | ram                                                                                                    |           |             |                |                |                   |                        |                 |
|       | Int     | terstate Reciproc            | ity:   | IR          |                                                                                                    | Specialty | GI2         |                |                |                   |                        |                 |
|       |         | LastNar                      | ne:    | TestIn      |                                                                                                    | FirstName | :<br>Testfn |                | D<br>Grad      | ate Of 07/31/2023 |                        |                 |
|       |         |                              |        |             |                                                                                                    |           |             |                |                |                   |                        |                 |
|       |         |                              |        |             |                                                                                                    |           | Save        | This record wa | s successfully | Saved.            |                        |                 |
|       |         |                              |        |             |                                                                                                    |           |             |                |                |                   |                        |                 |
|       |         | RecordID                     | Agend  | yName       | Interstate_Re                                                                                                    | ciprocity | Specialty   | LastName       | FirstName      | DateOfGraduation  | DateCreated            | CreatedBy       |
| D     | elete   | 3069                         | PRSST  | rgProgram   | IR                                                                                                    |           | GI2         | Testin         | Testfn         | 7/31/2023         | 12/26/2023             | AHCCCS\LXVeerav |

• If a 963 master record already exists, a message will be displayed if the user attempts to add a record with the same training program name, graduate last name, graduate first name and date of graduation.

# **QuickStart Guide**

Office Of Individual and Family Affairs

AMPM 963 and 964

| Arizone | HC(<br>Health Care Cost ( | Containment Syste | <b>)</b>   |       |         |          |                   | <b>B</b>   |               |            |                       |                                      |                          |
|---------|---------------------------|-------------------|------------|-------|---------|----------|-------------------|------------|---------------|------------|-----------------------|--------------------------------------|--------------------------|
| OIFA >  | A Home                    | Create            | Q Search   | IOC 📭 | OHR     | Waitlist | Out Of State      | OIFA       | My Exports    | FAQ        | Technical Assistance  | e 🕞 Log Out                          |                          |
|         |                           |                   |            |       |         |          |                   |            |               |            |                       |                                      |                          |
|         |                           |                   |            |       |         |          |                   |            |               |            |                       |                                      |                          |
|         | 963 Master                |                   | 964 Master | 5     | Search  |          |                   |            |               |            |                       |                                      |                          |
|         |                           |                   |            |       |         |          |                   |            |               |            |                       |                                      |                          |
|         |                           |                   |            |       |         |          |                   |            |               |            |                       |                                      |                          |
|         |                           |                   |            |       | Δ       |          | 1 DES Mas         | tor Rogi   | ietry         |            |                       |                                      |                          |
|         |                           |                   |            |       | A       |          | 4 FF3 10185       | ler neg    | isti y        |            |                       |                                      |                          |
|         |                           |                   |            |       |         |          |                   |            |               |            |                       |                                      |                          |
| PFS Tr  | raining Progra            | m Name:           | TPName964B |       |         |          |                   |            |               |            |                       |                                      |                          |
|         | La                        | astName:          |            |       | FirstNa | me:      |                   |            | Date          | 42/04/2022 |                       |                                      |                          |
|         |                           |                   | SOST123    |       |         | san      | 9                 |            | Credentialed: | 12/01/2023 |                       |                                      |                          |
|         |                           |                   |            |       |         |          |                   |            |               |            |                       |                                      |                          |
|         |                           |                   |            |       |         |          |                   |            |               |            |                       |                                      |                          |
|         |                           |                   |            |       |         |          |                   |            |               |            |                       |                                      |                          |
|         |                           |                   |            |       |         | A        | Master record wit | th Program | Name: TPName  | 964BLast N | ame: sdsf123First Nar | ne: sdf9Date Cre<br>12/01/2023 alrea | dentialed:<br>dy exists. |

• A 963 Master Registry required field validation message is displayed if any of the following fields are not entered: Training Program Name, First Name, Last Name and Date of Graduation.

| AMPM | 963 | PRSS | Master | Registry |
|------|-----|------|--------|----------|
|------|-----|------|--------|----------|

| PRSS Training Program Name: | PRSSTrgProgram |            |      |                                                        |                                         |   |  |
|-----------------------------|----------------|------------|------|--------------------------------------------------------|-----------------------------------------|---|--|
| Interstate Reciprocity:     |                | Specialty: |      |                                                        |                                         |   |  |
| LastName:                   |                | FirstName: |      |                                                        | Date Of<br>Graduation:                  | _ |  |
|                             |                |            | Save | Last Name is re<br>First Name is re<br>Date of Graduat | quired.<br>quired.<br>tion is required. |   |  |

### 3. 964 Master Registry

• Click on the Add 964 Master Registry option to add a 964 master record and click on the Save button to save the record.

# **QuickStart Guide**

Office Of Individual and Family Affairs

AMPM 963 and 964

• The saved record appears in a grid with an option to delete the record.

| Arizone Health | Care Cost Containment S | S stem                  |              |                | 33                    |                             |                     |   |
|----------------|-------------------------|-------------------------|--------------|----------------|-----------------------|-----------------------------|---------------------|---|
| OIFA > 🔒       | Home Create             |                         | OHR Waitlist | Out Of State   | ■OIFA ■My Exports     | FAQ     FAQ     Technical A | ssistance 🕞 Log Out |   |
|                |                         |                         |              |                |                       |                             |                     |   |
| 963            | Master                  | 964 Master Searc        | n            |                |                       |                             |                     |   |
|                |                         |                         | AMPM 96      | 4 PFS Maste    | r Registry            |                             |                     |   |
| DEC Traisis    | a Drogram Nama;         |                         |              | _              |                       |                             |                     |   |
| PFS frainin    | ig Frogram Name.        | Arizona Complete Health |              | _              |                       |                             |                     |   |
|                | LastName:               |                         | FirstName:   |                | Date<br>Credentialed: | 12/22/2023                  |                     |   |
|                |                         |                         |              |                |                       |                             |                     |   |
|                |                         |                         |              |                |                       |                             |                     |   |
|                |                         |                         | Save         | This record wa | s successfully Saved. |                             |                     |   |
|                | RecordID                | ProgramName             | LastName     | FirstName      | DateOfGraduation      | DateCreated                 | CreatedBy           | * |
| Delete         | 3077                    | Arizona Complete Health | Testin789    | testfn9        | 12/22/2023            | 12/26/2023                  | AHCCCS\LXVeerav     |   |

• A 964 Master Registry required field validation message is displayed if any of the following fields are not entered: Training Program Name, First Name, Last Name and Date Credentialed.

#### AMPM 964 PFS Master Registry

| PFS Training Program Name: | Arizona Complete Health |            |      |                                                      |                                          |  |
|----------------------------|-------------------------|------------|------|------------------------------------------------------|------------------------------------------|--|
| LastName:                  |                         | FirstName: |      |                                                      | Date<br>Credentialed:                    |  |
|                            |                         |            |      |                                                      |                                          |  |
|                            |                         | 1          | Save | Last Name is re<br>First Name is r<br>Date Credentia | equired.<br>equired.<br>led is required. |  |

• If a 964 master record already exists, a message will be displayed if the user attempts to add a record with the same training program name, graduate last name, graduate first name and date credentialed.

# **QuickStart Guide**

Office Of Individual and Family Affairs

AMPM 963 and 964

| AHCCCS<br>Arizone Health Care Cost Containment Syst | Som          |     |            | R               |                |             |                       |            |                   |                 |                               |                          |
|-----------------------------------------------------|--------------|-----|------------|-----------------|----------------|-------------|-----------------------|------------|-------------------|-----------------|-------------------------------|--------------------------|
| OIFA >                                              | • Q Search • | 10C | OHR 🔳      | Waitlist 🔳      | Out Of State   | <b>OIFA</b> | My Exports            | 🕑 FAQ      | Technical Assis   | stance          | 🕒 Log Out                     |                          |
| 963 Master                                          | 964 Master   | Sea | rch        |                 |                |             |                       |            |                   |                 |                               |                          |
|                                                     |              |     |            |                 |                |             |                       |            |                   |                 |                               |                          |
|                                                     |              |     | AMP        | M 964 P         | FS Maste       | er Regi     | stry                  |            |                   |                 |                               |                          |
| PFS Training Program Name:                          | TPName964B   |     |            |                 |                |             |                       |            |                   |                 |                               |                          |
| LastName:                                           | sdsf123      |     | FirstName: | sdf9            |                |             | Date<br>Credentialed: | 12/01/2023 |                   |                 |                               |                          |
|                                                     |              |     |            |                 |                |             |                       |            |                   |                 |                               |                          |
|                                                     |              |     |            |                 |                |             |                       |            |                   |                 |                               |                          |
|                                                     |              |     |            | Save<br>A Maste | er record with | n Program I | Name: TPName          | 964BLast N | ame: sdsf123First | t Name:<br>12/0 | sdf9Date Cre<br>01/2023 alrea | dentialed:<br>dy exists. |

### 4. Search and Export

- Click on the Search All option on the main landing page.
- Use the Form Type dropdown list to select from several search options: 963A, 963C, 964A, 964B, 963 Master and 964 Master.

# **QuickStart Guide**

Office Of Individual and Family Affairs

AMPM 963 and 964

|         | HC<br>Health Care Coal |                                                               |                  |          |                      | Re                                         |                                |                                   |      |                      |           |  |
|---------|------------------------|---------------------------------------------------------------|------------------|----------|----------------------|--------------------------------------------|--------------------------------|-----------------------------------|------|----------------------|-----------|--|
| OIFA >  | <b>A</b> Home          | LUser Admin                                                   | Create           | Q Search | OHR 0                | Dut Of State                               | <b>E</b> OIFA                  | My Exports                        | OFAQ | Technical Assistance | C+Log Out |  |
| OIFA Se | arch                   |                                                               |                  |          |                      |                                            |                                |                                   |      |                      |           |  |
|         |                        |                                                               |                  |          |                      | Please Enter:                              | Search Crite                   | ria                               |      |                      |           |  |
| For     | n Type                 | Please mak<br>Please mak<br>Form 963A                         | e a selection 👻  |          |                      |                                            |                                |                                   |      |                      |           |  |
| Search  | Clear                  | Form 963C<br>Form 964A<br>Form 964B<br>Form 963C<br>Form 964B | Master<br>Master |          |                      |                                            |                                |                                   |      |                      |           |  |
|         |                        |                                                               |                  |          | AHCC<br>Privacy Poli | CS, 801 E. Jeffersor<br>cy   Contact AHCCC | n Street, Pho<br>S   HIPAA   ( | enix, AZ 85034<br>Copyright AHCCC | s    |                      |           |  |

- Select an option from the Form Type dropdown list.
- Enter any search criteria into the available fields and click the Search button to view the search results.
- \*\*\* If search criteria are not entered, all records will be displayed.
- To export the results to a file, click the Export to Excel button.

|            |              | CCS<br>ontainment System |           |                               |            |                    |             |                          |       |                      |           |
|------------|--------------|--------------------------|-----------|-------------------------------|------------|--------------------|-------------|--------------------------|-------|----------------------|-----------|
| OIFA > 1   | 🕈 Home       | Create +                 | Q Search+ | IOC OHR                       | Waitlist   | Out Of State       | <b>OIFA</b> | My Exports               | 6 FAQ | Technical Assistance | C+Log Out |
| OIFA Sea   | rch          |                          |           |                               |            |                    |             |                          |       |                      |           |
|            |              |                          |           |                               | Plea       | ase Enter Search C | riteria     |                          |       |                      |           |
| Form T     | Гуре         | Form 963A                | ~         |                               |            |                    |             |                          |       |                      |           |
|            | Provider ID: | 1                        |           | Provider Name                 |            |                    | Provide     | er Address:              |       |                      |           |
| PRS        | S LastName:  |                          |           | PRSS FirstName                |            |                    | Peer Suppo  | ort Training<br>Program: |       |                      |           |
| Dedic      | cated PRSS:  | Select All               | ~         | Date Credentialeo<br>(From)   |            |                    | Date Ci     | edentialed<br>(To):      |       |                      |           |
| Contracted | Health Plan: | Select All               | ~         | Date Employed<br>(From)       |            |                    | Date        | Employed<br>(To):        |       |                      |           |
|            | FTE:         | Select All               | ~         | Date Employment End<br>(From) |            |                    | DateEmplo   | yment End<br>(To):       |       |                      |           |
| BH Work    | er Category: | Select All               | ~         | Submittee<br>(From)           |            |                    | Subr        | mitted (To):             |       |                      |           |
|            | County       |                          |           | GSA                           | Select All | ~                  |             |                          |       |                      |           |
|            |              |                          |           |                               |            |                    |             |                          |       |                      |           |
| Search     | Clear        |                          |           |                               |            |                    |             |                          |       |                      |           |
|            |              |                          |           |                               |            |                    |             |                          |       |                      |           |

# QuickStart Guide

Office Of Individual and Family Affairs

| OIF          | \> <b>↑</b> ⊦ | lome 🖿 🖿                     | create +                                                    | Q Sear              | ch+     | 10C                         | OHR              | ≣Waitlis          | t 🗐 Out Of St         | ate 🗐 OIF/            | A 📰 My B          | Exports 😡                  | FAQ (                    | Technical A         | ssistance         | C+ Log            | Out                | AM        | PM         | 963 | an | d 964 |
|--------------|---------------|------------------------------|-------------------------------------------------------------|---------------------|---------|-----------------------------|------------------|-------------------|-----------------------|-----------------------|-------------------|----------------------------|--------------------------|---------------------|-------------------|-------------------|--------------------|-----------|------------|-----|----|-------|
|              | 963 N         | Aaster                       | 9                                                           | 64 Master           |         | S                           | Bearch           |                   |                       |                       |                   |                            |                          |                     |                   |                   |                    |           |            |     |    |       |
| OIFA         | Searc         | h                            |                                                             |                     |         |                             |                  |                   |                       |                       |                   |                            |                          |                     |                   |                   |                    |           |            |     |    |       |
|              |               |                              |                                                             |                     |         |                             |                  | F                 | Please Enter Sear     | ch Criteria           |                   |                            |                          |                     |                   |                   |                    |           |            |     |    |       |
|              | Form Type     |                              | Form 963A                                                   |                     | ~       |                             |                  |                   |                       |                       |                   |                            |                          |                     |                   |                   |                    |           |            |     |    |       |
| Se           | arch Clea     | ar                           |                                                             |                     |         |                             |                  |                   | Search Res            | sults                 |                   |                            |                          |                     |                   |                   |                    |           |            |     |    |       |
|              |               |                              |                                                             |                     |         |                             |                  |                   | No. Of Recor          | ds 43                 |                   |                            |                          |                     |                   |                   |                    |           |            |     |    |       |
| Exp          | ort to Excel  |                              |                                                             |                     |         |                             |                  |                   |                       |                       |                   |                            |                          |                     |                   |                   |                    |           |            |     |    |       |
| Record<br>ID | ProviderIE    | Provider<br>Name             | Provider<br>Address                                         | Servicing<br>County | ggsa    | FFS<br>Contracto<br>Name    | PRSS<br>LastName | PRSS<br>FirstName | Peer<br>SupportAgency | Date<br>/Credentialed | Date<br>dEmployed | Date<br>Employmen<br>Ended | t<br>BH Work<br>Category | Hours<br>Supervised | Hours<br>Learning | Dedicated<br>PRSS | I <sub>FTE</sub> C | ate       | Crea<br>By |     |    |       |
| 3026         | 007711        | UNIQUE<br>INTEGRATEI<br>CARE | 2000 E<br>SOUTHER!<br>AVE #<br>102&104<br>TEMPE AZ<br>85282 | v                   | Central | LTC DD<br>DES               | Kimberly         | Cox               | Cenpatico             | 12/22/2023            | 12/22/2023        | 301/01/0001                | внр                      |                     |                   | Y                 | Y 1                | 2/25/2023 | UIC_       |     |    |       |
| 3025         | 007711        | UNIQUE<br>INTEGRATED<br>CARE | 2000 E<br>SOUTHER!<br>AVE #<br>102&104                      | N                   | Central | MERCY<br>CARE PLAN<br>- LTC | Kimberly         | Cox               | Cenpatico             | 12/22/2023            | 12/22/2023        | 301/01/0001                | внр                      |                     |                   | Y                 | Y 1                | 2/25/2023 | uic_       |     |    |       |

## **Master Records**

- Select Form 963 or 964 Master from the Form Type dropdown list.
- Enter any search criteria into the available fields and click the Search button to view the search results.
- \*\*\* If search criteria are not entered, all records will be displayed.
- To export the results to a file, click the Export to Excel button.

# **QuickStart Guide**

Office Of Individual and Family Affairs

| OIFA >                                                                                                    | Core Cost Containment System                                                           | earch 🕫 IOC                                                                                                    | OHR EWaitlist EC                                            | Out Of State                                                                                                    | My Exports          | FAQ 0     | Technical Ass  | sistance 🛛 🕒 L    | .og Out           |
|----------------------------------------------------------------------------------------------------|----------------------------------------------------------------------------------------|----------------------------------------------------------------------------------------------------|-------------------------------------------------------------|----------------------------------------------------------------------------------------------------|---------------------|-----------|----------------|-------------------|-------------------|
|                                                                                                    |                                                                                        |                                                                                                    |                                                             |                                                                                                    |                     |           |                |                   |                   |
| 963                                                                                                    | Master 964 Mas                                                                         | iter Searc                                                                                                    | ħ                                                           |                                                                                                    |                     |           |                |                   |                   |
|                                                                                                    |                                                                                        |                                                                                                    |                                                             |                                                                                                    |                     |           |                |                   |                   |
|                                                                                                    |                                                                                        |                                                                                                    |                                                             |                                                                                                    |                     |           |                |                   |                   |
| OIFA Searc                                                                                                    | ch                                                                                     |                                                                                                    | Please En                                                   | ter Search Criteria                                                                                                    |                     |           |                |                   |                   |
| Form Typ                                                                                                    | 6                                                                                      |                                                                                                    |                                                             |                                                                                                    |                     |           |                |                   |                   |
|                                                                                                    | Form 963C Master                                                                       | r ¥                                                                                                    |                                                             |                                                                                                    |                     |           |                |                   |                   |
| PRSS Training                                                                                                    | g Program<br>Name:                                                                     | Interstate Recip                                                                                                    | procity:                                                    | Special                                                                                                    | ty:                 |           |                |                   |                   |
| Grad L                                                                                                    | astName                                                                                | Grad First                                                                                                    | Name:                                                       |                                                                                                    |                     |           |                |                   |                   |
| Date G                                                                                                    | Graduated<br>(From):                                                                   | Date Gra                                                                                                    | duated<br>(To):                                             |                                                                                                    |                     |           |                |                   |                   |
|                                                                                                    | Date                                                                                   |                                                                                                    | Date                                                        |                                                                                                    |                     |           |                |                   |                   |
| Si                                                                                                    | (From):                                                                                | Subn                                                                                                    | nission<br>(To):                                            |                                                                                                    |                     |           |                |                   |                   |
| Search Cld                                                                                                    | par                                                                                    |                                                                                                    |                                                             |                                                                                                    |                     |           |                |                   |                   |
|                                                                                                    |                                                                                        |                                                                                                    |                                                             |                                                                                                    |                     |           |                |                   |                   |
|                                                                                                    |                                                                                        |                                                                                                    |                                                             |                                                                                                    |                     |           |                |                   |                   |
|                                                                                                    |                                                                                        |                                                                                                    |                                                             |                                                                                                    |                     |           |                |                   |                   |
|                                                                                                    |                                                                                        |                                                                                                    |                                                             |                                                                                                    |                     |           |                |                   |                   |
|                                                                                                    |                                                                                        | -                                                                                                    |                                                             |                                                                                                    |                     |           |                |                   |                   |
| HCC                                                                                                    | CCS                                                                                    | 9                                                                                                    |                                                             |                                                                                                    |                     |           |                |                   |                   |
| HCC                                                                                                    |                                                                                        |                                                                                                    |                                                             | 335                                                                                                    |                     |           |                |                   |                   |
| HCC<br>Heelifi Core Cost Core                                                                                                    | Create Q. Search                                                                       | velloc È OHR                                                                                                    | Waitlist ©Out Of Sta                                        | te EOIFA EMy E                                                                                                    | xports 🛛 😡 FAQ      | Technic   | cal Assistance | C• Log Out        |                   |
| HCCC<br>Health Care Cost Com                                                                                                    | Create • Q. Search •                                                                   | HIIOC DHR                                                                                                    | Waitiist ©Out Of Sta                                        | te EOIFA EMy E                                                                                                    | xports 🛛 🖗 FAQ      | P Technic | cal Assistance | C Log Out         |                   |
| HCCC<br>Health Care Cost Corr<br>Home<br>963 Master                                                                                                    | Create Q. Search<br>964 Master                                                         | wiloc È ohr<br>Search                                                                                                    | EWaitlist Elout Of Sta                                      | te EOIFA EMy E                                                                                                    | xports 🛛 PAQ        | Technic   | cal Assistance | <b>C⇒</b> Log Out |                   |
| HCCC<br>to Health Cere Cost Cere<br>Home<br>963 Master                                                                                                    | Create Q. Search<br>964 Master                                                         | refiloc ∎ oHr<br>Search                                                                                                    | EWaitist EOut Of Sta                                        | te EOIFA EMy E                                                                                                    | xports 🛛 🛛 FAQ      | Technic   | cal Assistance | C+ Log Out        |                   |
| Home<br>Home<br>963 Master                                                                                                    | Create Q Search<br>964 Master                                                          | verioc ≥ oHr<br>search                                                                                                    | EWaitist EOut Of Sta                                        | te EQIFA EMy E                                                                                                    | xports 🛛 🖗 FAQ      | Technic   | cal Assistance | C+ Log Out        |                   |
| HCCC<br>in Health Cere Cost Cere<br>Home<br>963 Master                                                                                                    | Create Q Search<br>984 Master                                                          | verioc ≥ oHr<br>Search                                                                                                    | EWaltist EOut Of Sta                                        | te EOIFA EMy E                                                                                                    | xports 🛛 PAQ        | Technic   | cal Assistance | € Log Out         |                   |
| HCCC Cere Cere Cere<br>Home<br>963 Master<br>earch                                                                                                    | Create Q Search •<br>994 Master                                                        | velloc è oHR<br>Search                                                                                                    | EWalitet EOut Of Sta                                        | te BOIFA BMy E                                                                                                    | xports 🛛 PAQ        | Technic   | cal Assistance | ۥ Log Out         |                   |
| HCCC Cere Cere Cere<br>Home 963 Master earch                                                                                                    | Create Q. Search<br>964 Master                                                         | ve loc Do Arter                                                                                                    | Ewalitet Out of Sta                                         | te EOIFA EMy E                                                                                                    | xports 🔮 FAQ        | Technic   | cal Assistance | € Log Out         |                   |
| Home<br>Home<br>963 Master<br>earch                                                                                                    | Create Q Search                                                                        | ve loc D C D C HR                                                                                                    | Please Enter Searce                                         | te EOIFA EMy E                                                                                                    | xports 🔮 FAQ        | Technic   | cal Assistance | € Log Out         |                   |
| Home<br>983 Master                                                                                                    | Create Q Search •<br>964 Master                                                        | verioc ≥ origination                                                                                                    | Please Enter Search                                         | te EOIFA EMy E                                                                                                    | xports 🔮 FAQ        | Technic   | cal Assistance | € Log Out         |                   |
| Home<br>Home<br>963 Master<br>Home<br>Home<br>With the second second | Create Q Search •<br>984 Master                                                        | verioc ≥ oHr<br>Search                                                                                                    | Please Enter Search                                         | te EOIFA EMy E                                                                                                    | xports 🔮 FAQ        | Technic   | cal Assistance | € Log Out         |                   |
| Home<br>Home<br>963 Master<br>search<br>rrm Type<br>Ctear                                                                                                    | Create Q Search •<br>984 Master                                                        | verioc ≥ oHr<br>Search                                                                                                    | Please Enter Searce                                         | te EOIFA EMy E                                                                                                    | xports PAQ          | Technic   | cal Assistance | C Log Out         |                   |
| Home<br>Home<br>963 Master<br>search<br>rm Type<br>Clear                                                                                                    | Create *       Q. Search *         984 Master       *         Form 963C Master       * | verioc ≥ original<br>Search                                                                                                    | Please Enter Search                                         | te EOIFA EMy E                                                                                                    | xports 🛛 P FAQ      | Technic   | cal Assistance | C Log Out         |                   |
| Home<br>983 Master<br>eearch<br>xmr Type                                                                                                    | Create *       Q. Search *         984 Master       *         Form 963C Master       * | verioc è ohr                                                                                                    | Please Enter Search                                         | te DIFA DMy E                                                                                                    | xports <b>9</b> FAQ | • Technic | cal Assistance | ۥ Log Out         |                   |
| Home<br>963 Master<br>963 Master                                                                                                    | Create Q Search •<br>964 Master                                                        | verioc ≥ original de la construcción de la construcción de la constru | Please Enter Search Search Ress No. Of Record               | te EOIFA EMy E                                                                                                    | xports <b>9</b> FAQ | Technic   | cal Assistance | C+Log Out         |                   |
| Home<br>Home<br>963 Master<br>earch<br>xm Type<br>Clear                                                                                                    | Create Q Search •<br>964 Master                                                        | verioc è ohr<br>Search                                                                                                    | Please Enter Search<br>Search Resu<br>No. Of Record         | te DIFA DWy Ed<br>h Criteria                                                                                                    | xports <b>9</b> FAQ | Technic   | cal Assistance | € Log Out         |                   |
| Home 963 Master                                                                                                    | Create Q. Search •<br>994 Master                                                       | verioc è oriente<br>Search                                                                                                    | Please Enter Search<br>No. Of Record                        | te EOIFA EMy E                                                                                                    | xports <b>9</b> FAQ | Technic   | cal Assistance | C+Log Out         |                   |
| Home<br>963 Master<br>963 Master<br>Gearch<br>Clear<br>> Excel                                                                                                    | Create Q. Search •<br>964 Master                                                       | VICO DO CONTROLOS DO CONTROLOS | Please Enter Search<br>No. Of Record                        | te EOIFA EMy E                                                                                                    | xports PAQ          | Technic   | al Assistance  | C+ Log Out        |                   |
| HORE Home I<br>963 Master                                                                                                    | Create Q. Search • 904 Master Form 963C Master                                         | Search                                                                                                    | Please Enter Search No. Of Record Graduate FirstName        | te EOIFA EMy E                                                                                                    | xports P FAQ        | Technic   | specialty      | C+ Log Out        | Created           |
| Home I<br>963 Master 963 Master 963 Master  963 Master  Clear Clear  Excel  Record ID  S 303 Class Cleas                                                                                                    | Form 963C Master                                                                       | Search Search                                                                                                    | Please Enter Search Read No. Of Record                      | to ICOIFA INV, EL                                                                                                    | xports              | Technic   | Speciality     | € Log Out         | Create<br>UIC_MA  |
| HCCe Cear<br>P63 Master<br>963 Master<br>963 Master<br>Gearch<br>xm Type<br>Clear<br>2 Excel<br>Record 1D<br>ct 3039<br>ct 3035                                                                                                    | Form 963C Master                                                                       |                                                                                                    | Please Enter Search Please Enter Search Resul No. Of Record | Ite         IEOIFA         IEWy EI           h Criteria         IE         IE           Ite         IE         IE           Joint Of Graduation         D1/01/2023         D1/01/2023 | xports  PFAQ        | Technic   | Specialty      | C Log Out         | Created<br>JUC_MA |

AMPM 963 and 964

- 963 and 964 master records can be updated by clicking on the Select link for the record.
- Enter the necessary changes and click the Update button to save the record.

# **QuickStart Guide**

Office Of Individual and Family Affairs

| OIFA >                                       | HCC<br>Health Care Cost C |        | Stem        | h #110C       | ► OHR     | Waitlist  | © Out Of State | EOIFA    | ■My Exports            | 🚱 FAQ      | Technical Assistance | 🕞 Log Out       |   |
|----------------------------------------------|---------------------------|--------|-------------|---------------|-----------|-----------|----------------|----------|------------------------|------------|----------------------|-----------------|---|
| _                                            |                           |        |             |               |           |           |                |          |                        |            |                      |                 | _ |
|                                              | 963 Master                |        | 964 Master  |               | Search    |           |                |          |                        |            |                      |                 |   |
| AMPM 963 PRSS Master Registry                |                           |        |             |               |           |           |                |          |                        |            |                      |                 |   |
| PRSS Tra                                     | ining Program             | Name:  | PRSSTrgProg | ram           |           |           |                |          |                        |            |                      |                 |   |
|                                              | Interstate Reciprocity:   |        | IR307       |               | Specialt  |           |                |          |                        |            |                      |                 |   |
|                                              | Las                       | tName: | Nelson      |               | FirstNam  | a: Meliss | a2             |          | Date Of<br>Graduation: | 01/01/202  | 3                    |                 |   |
| Update This record was successfully Updated. |                           |        |             |               |           |           |                |          |                        |            |                      |                 |   |
|                                              |                           |        |             |               |           |           |                |          |                        |            |                      |                 |   |
|                                              | RecordID                  | Agen   | cyName      | Interstate_Re | ciprocity | Specialty | LastName       | FirstNam | DateOf                 | Graduation | DateModified         | ModifiedBy      | * |
| Delete                                       | 3038                      | PRSS   | TrgProgram  | IR307         |           | GI        | Nelson         | Melissa2 | 1/1/2023               | 3          | 12/27/2023           | AHCCCS\LXVeerav |   |

• 963 and 964 master records can be deleted by clicking on Delete link for the record.

|                                                          |                                                   |                                                                                                    |                                                       |                                                                |                                                              |                    |                        | Record was successfully Deleted.                                     |                                                       |  |  |
|----------------------------------------------------------|---------------------------------------------------|----------------------------------------------------------------------------------------------------|-------------------------------------------------------|----------------------------------------------------------------|--------------------------------------------------------------|--------------------|------------------------|----------------------------------------------------------------------|-------------------------------------------------------|--|--|
| Arizone He                                               | HCCree Coul Co                                    | Asiensent System                                                                                      | HIOC HOHR                                             | Waitlist Dut of Sta                                            | te ≣OIFA ≌My Ex                                              | ports              | • Technical Assistance | 🕒 Log Out                                                            |                                                       |  |  |
| _                                                        |                                                   |                                                                                                    |                                                       |                                                                |                                                              |                    |                        |                                                                      |                                                       |  |  |
|                                                          | 963 Master                                        | 964 Master                                                                                            | Search                                                |                                                                |                                                              |                    |                        |                                                                      |                                                       |  |  |
|                                                          |                                                   |                                                                                                    |                                                       |                                                                |                                                              |                    |                        |                                                                      |                                                       |  |  |
|                                                          |                                                   |                                                                                                    |                                                       |                                                                |                                                              |                    |                        |                                                                      |                                                       |  |  |
| A Sea                                                    | arch                                              |                                                                                                    |                                                       |                                                                |                                                              |                    |                        |                                                                      |                                                       |  |  |
|                                                          |                                                   |                                                                                                    |                                                       | Please Enter Searc                                             | h Criteria                                                   |                    |                        |                                                                      |                                                       |  |  |
|                                                          |                                                   |                                                                                                    |                                                       |                                                                |                                                              |                    |                        |                                                                      |                                                       |  |  |
| Form                                                     | Туре                                              | Form 963C Master                                                                                      | *                                                     |                                                                |                                                              |                    |                        |                                                                      |                                                       |  |  |
|                                                          |                                                   |                                                                                                    |                                                       |                                                                |                                                              |                    |                        |                                                                      |                                                       |  |  |
|                                                          |                                                   |                                                                                                    |                                                       |                                                                |                                                              |                    |                        |                                                                      |                                                       |  |  |
| earch                                                    | Clear                                             |                                                                                                    |                                                       |                                                                |                                                              |                    |                        |                                                                      |                                                       |  |  |
|                                                          |                                                   |                                                                                                    |                                                       |                                                                |                                                              |                    |                        |                                                                      |                                                       |  |  |
|                                                          |                                                   |                                                                                                    |                                                       | Search Resu                                                    | its -                                                        |                    |                        |                                                                      |                                                       |  |  |
|                                                          |                                                   |                                                                                                    |                                                       |                                                                |                                                              |                    |                        |                                                                      |                                                       |  |  |
|                                                          |                                                   |                                                                                                    |                                                       |                                                                |                                                              |                    |                        |                                                                      |                                                       |  |  |
|                                                          |                                                   |                                                                                                    |                                                       | No. Of Record                                                  | ds 7                                                         |                    |                        |                                                                      |                                                       |  |  |
|                                                          |                                                   |                                                                                                    |                                                       | No. Of Record                                                  | ds 7                                                         |                    |                        |                                                                      |                                                       |  |  |
|                                                          |                                                   |                                                                                                    |                                                       | No. Of Record                                                  | ds 7                                                         |                    |                        |                                                                      |                                                       |  |  |
|                                                          |                                                   |                                                                                                    |                                                       | No. Of Record                                                  | ds 7                                                         |                    |                        |                                                                      |                                                       |  |  |
| port to Ex                                               | xcel                                              |                                                                                                    |                                                       | No. Of Recon                                                   | ds 7                                                         |                    |                        |                                                                      |                                                       |  |  |
| port to E                                                | xcel<br>Record ID                                 | Training Program Name                                                                                 | Graduate LastName                                     | No. Of Recon                                                   | ds 7                                                         | Interstate Recipro | ocity Specialty        | Date Created                                                         | Created I                                             |  |  |
| port to E                                                | xcel<br>Record ID<br>3034                         | Training Program Name<br>Test Agency Name 1                                                           | Graduate LastName<br>testina                          | No. Of Recon                                                   | Date Of Graduation                                           | Interstate Recipro | ocity Specialty        | Date Created<br>12/25/2023                                           | Created B                                             |  |  |
| port to Ex<br>select<br>select                           | xcel<br>Record ID<br>3034<br>3033                 | Training Program Name<br>Test Agency Name1<br>Test Agency Name1                                       | Graduate LastName<br>]estifid<br>[estifid]            | No. Of Recon                                                   | bate Of Graduation<br>12/01/2023<br>12/01/2023               | Interstate Recipro | scity Specialty        | Date Created<br>12/25/2023<br>12/25/2023                             | Created 8<br>UIC_MA1<br>UIC_MA1                       |  |  |
| port to Ex<br>select<br>select<br>select                 | xcel<br>3034<br>3033<br>3024                      | Training Program Name<br>Test Agency Name1<br>Test Agency Name1<br>PRSSTp9rogram2                     | Graduate LastName<br>leating<br>Doe                   | No. Of Recon                                                   | Date OF Graduation<br>12/01/2023<br>12/01/2023               | Interstate Recipro | scity Specialty        | Date Created<br>12/25/2023<br>12/25/2023<br>12/25/2023               | Created I<br>UIC_MA1<br>UIC_MA1<br>UIC_MA1            |  |  |
| port to Ex<br>select<br>s Select<br>s Select<br>s Select | xcel<br>8ecord ID<br>3034<br>3033<br>3024<br>3020 | Training Program Name<br>Test Agency Name1<br>Test Agency Name1<br>PRSSTrgProgram2<br>PRSSTrgProgram2 | Graduate LastName<br>lestfn8<br>bestfn8<br>Doe<br>Doe | No. Of Recon<br>Graduate FirstName<br>Testfn<br>John 2<br>John | Date 01 Graduation<br>12/01/2023<br>12/25/2023<br>12/25/2023 | Interstate Recipro | scity Specialty        | Date Created<br>12/25/2023<br>12/25/2023<br>12/25/2023<br>12/25/2023 | Created B<br>UIC_MAI<br>UIC_MAI<br>UIC_MAI<br>UIC_MAI |  |  |